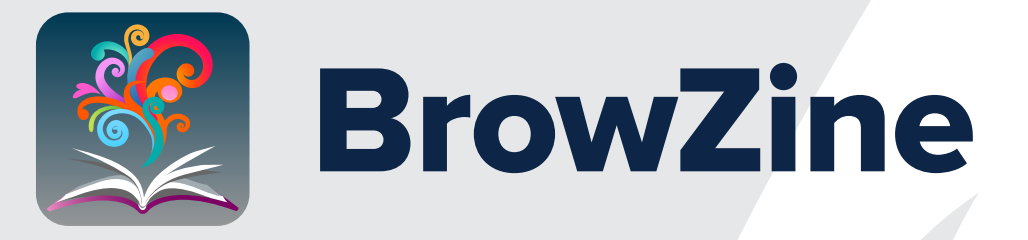

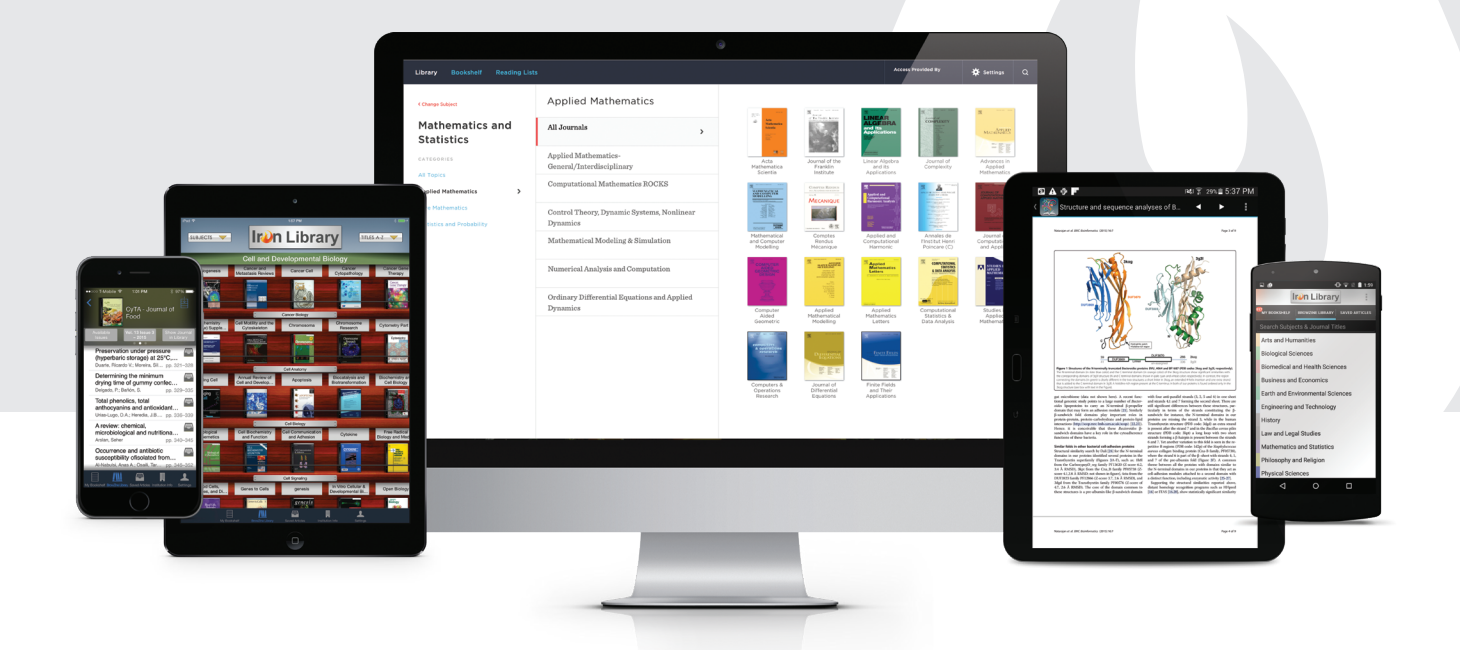

# How to get new article email alerts using BrowZine

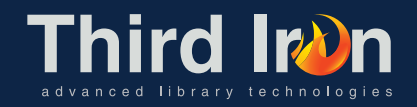

## If **you are new** to **BrowZine**

#### Step 1

Go to https://browzine.com and click the Choose My Library button

| l | A G                                                   |
|---|-------------------------------------------------------|
| 0 | 9 A B C D E F G H I J K L M N O P Q R S T U V W X Y 2 |
| , |                                                       |
| 1 | lbany VA Medical Library                              |
| 1 | lbuquerque VA Medical Library                         |
| 1 | lexandria VA Medical Library                          |
| 1 | ltoona VA Medical Library                             |
| 1 | marillo VA Medical Library                            |
| 1 | nchorage VA Medical Library                           |
| 1 | nn Arbor VA Medical Library                           |

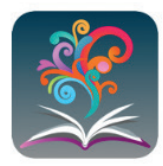

#### Welcome to BrowZine

CHOOSE MY LIBRARY

Use Open Access Library Want to bring BrowZine to your library? Visit thirdiron.com for more information.

Step 2

Find and select your VA site

### Step 3

#### Create BrowZine account

Click the gear icon in the upper right of the BrowZine page to access the Settings page, then select Login to BrowZine

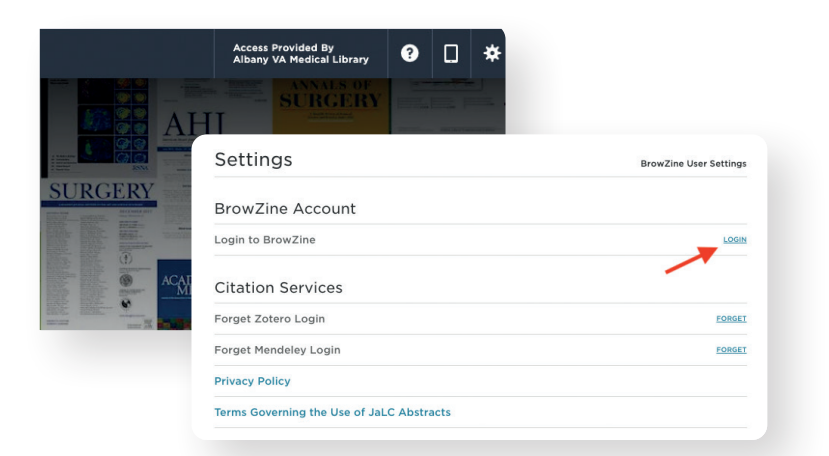

#### Step 4

ND JOURNAL BY TITLE, SUBJECT, OR ISSN

JAMA Net

JAMA BROWSE SUBJECT:

Core Title Lists

tedical Specialties

Health Services Administration

ing and Allied Health

At the BrowZine login page, click the Sign up link and use any valid email address to create your BrowZine account.

> EMC Pullingly Care

Be sure to select the button indicating you would like to receive email notifications.

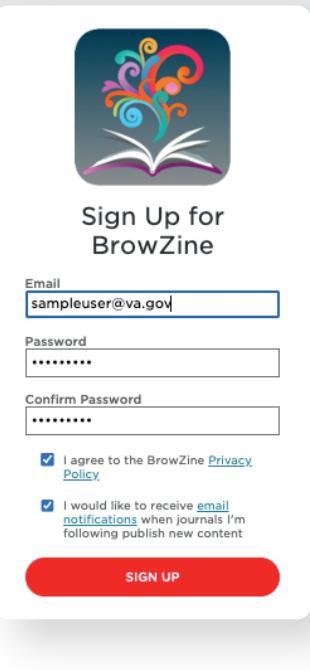

After you have created your BrowZine account, navigate the left side of the screen to either search for your favorite journal by name, or navigate the BrowZine subject headings to find titles of interest.

Step 5

### Step 6

Click on a journal of interest, then in the Table of Contents view, click Add to My Bookshelf.

Once the journal has been added to your My Bookshelf, you will receive email alerts when new articles are published.

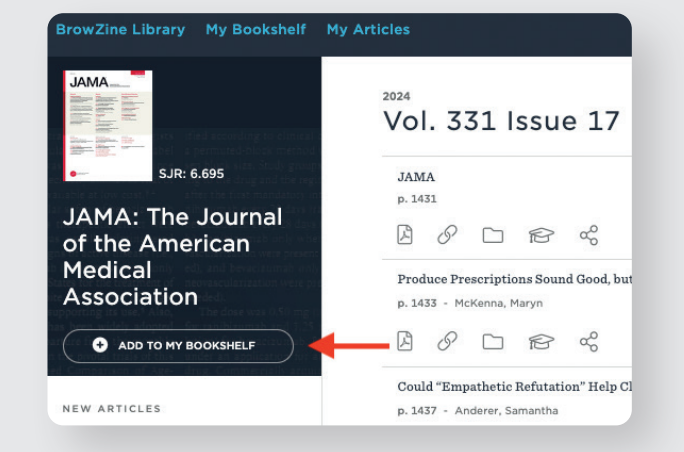

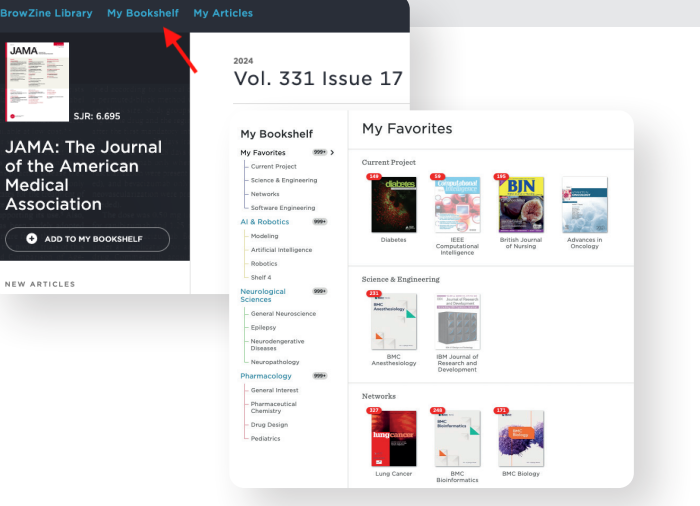

## Step 7

Click My Bookshelf in the navigation bar to see your saved titles, organize them across bookshelves, and remove them.

# a **BrowZine** user

#### Step 1

Go to https://browzine.com and the name of your VA hospital should appear in the in the top left above the Subject areas

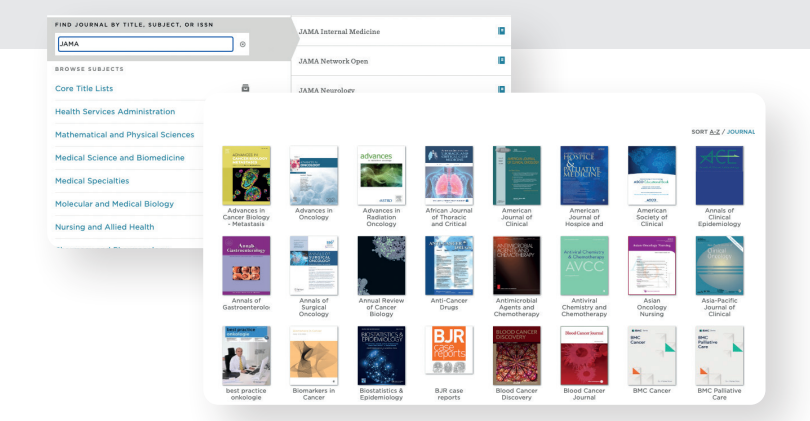

#### Step 2

BrowZine Library My Bookshelf My Articles

**VA Medical** 

FIND JOURNAL BY TITLE, SUBJECT, OR ISSN

🔊 VALNET

þ

ACCESS PROVIDED BY

Albany

Library

Navigate the left side of the screen to either search for your favorite journal by name, or navigate the BrowZine subject headings to find titles of interest. SCHOLAR

#### Step 3

Click on a journal of interest, then in the Table of Contents view, click Add to My Bookshelf. Once the journal has been added to your My Bookshelf, you will receive email alerts when new articles are published.

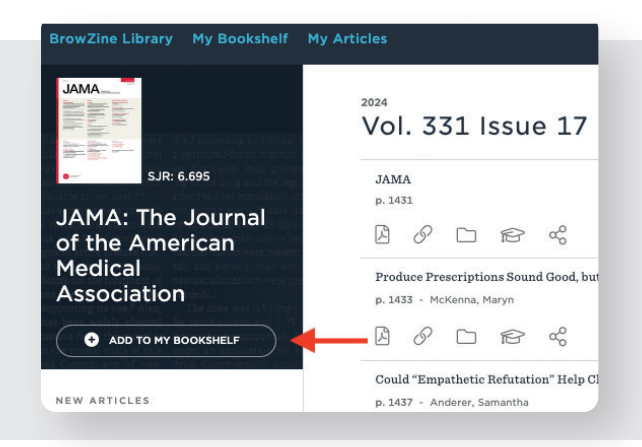

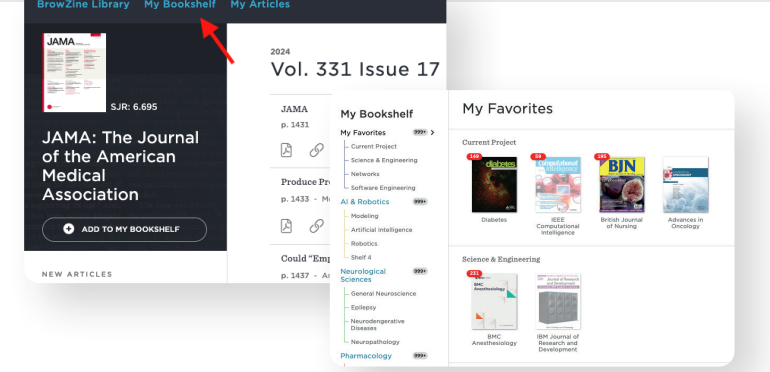

### Step 4

Click My Bookshelf in the navigation bar to see your saved titles, organize them across bookshelves, and remove them.